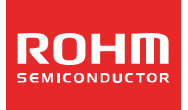

# ROHM's Online Tool ROHM AC/DC Designer User's Guide

## ● 目次

1. ROHM AC/DC Designer とは?

- 1.1 概要
- 1.2 サイト構成言語
- 1.3 対象製品
- 1.4 注意事項
- 1.5 お問い合わせ先
- 2. アクセス方法

#### 3. 使用方法

- 3.1 ROHM AC/DC Designer 起動
- 3.2 出力初期画面
- 3.3 表示画面切り替え
- 3.4 再計算
- 3.5 設計失敗
- 3.6 リセット
- 3.7 設計資料ダウンロード
- 4. トラブルシューティング
- 5. 免責事項について
- 6. 補足事項

## •1. ROHM AC/DC Designer とは?

#### 1.1 概要

オンラインデザインツール「ROHM AC/DC Designer」は、ACDC 電源 IC を用いた設計支援ツールです。簡単な入力項目からユー ザーの提示する条件に合わせ IC を選定し、リファレンス回路、部品リスト、トランス設計を出力します。

#### 1.2 サイト構成言語

ROHM AC/DC Designer は基本的に英語で構成されています。

#### 1.3 対象製品

| BM2P001F    | BM2P002E  | BM2P003E  | BM2P004F  | BM2P051E | BM2P052E |
|-------------|-----------|-----------|-----------|----------|----------|
| DIVIZI 0311 |           |           |           |          |          |
| BM2P053F    | BM2P054F  | BM2P091   | BM2P092   | BM2P093  | BM2P094  |
| BM2P051     | BM2P052   | BM2P053   | BM2P054   | BM2P031  | BM2P032  |
| BM2P033     | BM2P034   | BM2P011   | BM2P012   | BM2P013  | BM2P014  |
| BM1P101FJ   | BM1P102FJ | BM1P061FJ | BM1P062FJ |          |          |

#### 1.4 注意事項

ROHM AC/DC Designer は、アカウント登録制度を導入しています。ROHM AC/DC Designer 初回ご利用から1カ月が経過 するとアカウント登録が要求されます。引き続きご利用される場合はアカウント登録が必要ですのでご注意ください。

ROHM AC/DC Designer を動作させるには、以下の環境が必要になります。

Microsoft Silverlight

・Adobe Reader(PDF ファイルを開くソフト)

ROHM AC/DC Designer を快適に動作させるために、以下のウェブブラウザを推奨します。

Internet Explorer 11

Firefox

■ROHM AC/DC Designer をご使用になる前に、必ず免責事項をご確認ください。 ■ROHM AC/DC Designer の仕様はお客様に予告なく変更される場合があります。

1.5 お問い合わせ先 http://www.rohm.co.jp/web/japan/contactus/

- 2. アクセス方法
- ROHM AC/DC Designer は ROHM ホームページ、パワーマネジメント/電源 IC ページの ROHM AC/DC Designer 検索 ツールからアクセスできます。

初めにパラメータ欄(Vin Min/Max, Vout, lout)を入力しサーチボタンをクリックします。

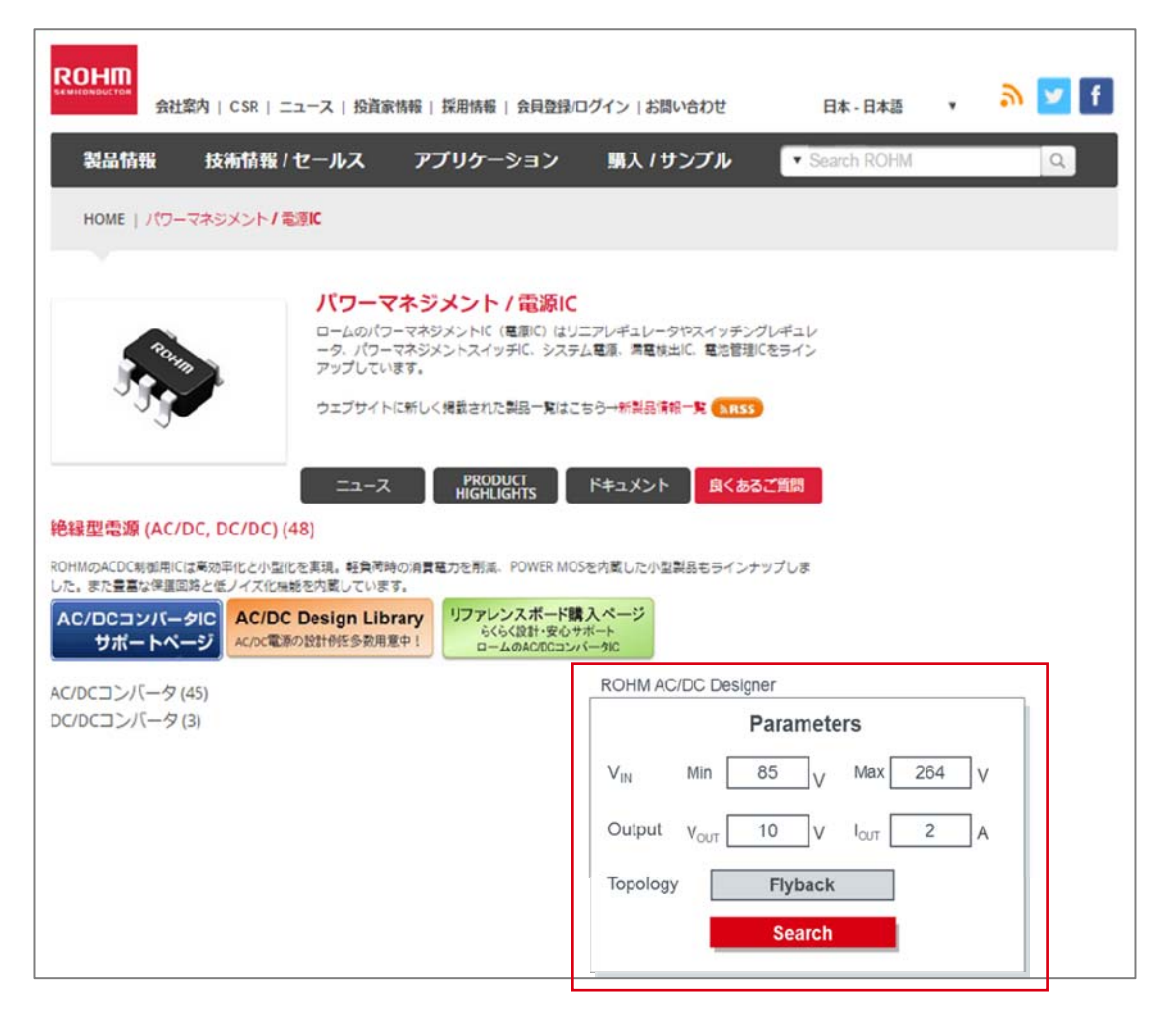

② ①の条件に対応する IC を検索します。機能欄にあるチェックボックスをクリックすることにより、さらに IC が絞り込まれます。条件に合う IC の機種名横にある D ボタンをクリックします。

| RO                                      | DHM<br>onouctos                                                                                                    | 社案内   CS          | iR | ニュース   投                   | 資源情報   採用         | 情報   <b>会員登録</b>            | /ログイン  お問                 | い合わせ                         | 日本 - 日本語 | • <b>»</b>                   | У f                                 |            |                            |                           |                           |                                          |              |
|-----------------------------------------|----------------------------------------------------------------------------------------------------|-------------------|----|----------------------------|-------------------|-----------------------------|---------------------------|------------------------------|----------|------------------------------|-------------------------------------|------------|----------------------------|---------------------------|---------------------------|------------------------------------------|--------------|
|                                         | 製品情報                                                                                                    | 技術情               | 報  | アプリ                        | ケーション             | 拠点情報                        | 購入 / '                    | サンブル                         | ▼ サイŀ検索/ | クロスリファレン:                    | z Q                                 |            |                            |                           |                           |                                          |              |
|                                         | номе 1 ло                                                                                                    | ーマネジメン            | ۲. | 絶縁型電源 (AC                  | :/pc. pc/pc)      | AC/DC3 >/(-                 | 4                         |                              |          |                              |                                     |            |                            |                           |                           |                                          |              |
|                                         |                                                                                                    |                   |    |                            |                   |                             |                           |                              |          |                              |                                     |            |                            |                           |                           |                                          |              |
|                                         | AC/DCコンパーダ<br>Rommacocの無期には実現ではたかき化を思想、転気時時の消費者かと形成、Powca Modを作者した小型製品をラインナップしました。ま<br>たまなが無期時には、インマは無意で発起しています。<br>AC/DCコンパークロ<br>オポートページ<br>Acretまの設計を使うかの目的を分類用意で1<br>ドキュメント |                   |    |                            |                   |                             |                           |                              |          |                              |                                     |            |                            |                           |                           |                                          |              |
| ROI<br>ンを                               | Parameters ROIHM AC/DC ROIHM AC/DC Notionerで簡単に回路設計をサポート 1 Parametersの条件から製品を検索し、機械各立機にあるロボク No No No No No No No No No No No No No                                             |                   |    |                            |                   |                             |                           |                              |          |                              |                                     |            |                            |                           |                           |                                          |              |
| 5                                       | 品を閲覧する                                                                                                    |                   |    | ▼ ≥×                       | ルを送る              | 7 ダウンロード                    | 日設定を保存                    | する                           |          | 検索                           |                                     |            |                            |                           |                           |                                          |              |
|                                         | 羽のカメタマイ                                                                                                    | (1                |    | グレード                       | FET               |                             | Vin1 (Min.)[V]            | Vin1 (Max.)<br>[V]           | 起動回路 [V] | SW周波鼓<br>[KHz]               | Vcc OVP                             | BR PIN     | On Resistor<br>(MOSFET)[Ω] | 到作温度<br>範囲 (Min.)<br>[°C] | 到作温度<br>範囲 (Max.)<br>[°C] | パッケージ                                    | ネット向社在庫      |
|                                         | 全製品<br>該当製品<br>条件をリセッ                                                                                                    | : 45<br>: 8<br> - |    | □ Industrial<br>□ Standard | □-<br>□Integrated | □ PFC + QR<br>□ PWM<br>□ QR | 8.0<br>8.5<br>8.0<br>15.0 | 24.0<br>25.0<br>26.0<br>77.5 | 650.0    | ☐ 65.0<br>☐ 100.0<br>☐ 120.0 | Auto Restar<br>Auto Restar<br>Latch | U -<br>Ves | 1.4<br>2.4<br>4.0<br>8.5   |                           | □ 85.0<br>□ 105.0         | DIP7<br>SOP-38<br>SOP24<br>SOP8<br>SSOP6 |              |
| 1                                       | いを比較する                                                                                                    | A (               | •  | •                          | •                 | •                           | <b>A V</b>                | •                            | •        |                              | <b>A V</b>                          | •          | <b>A V</b>                 | •                         | <b>A V</b>                | •                                        |              |
|                                         | BM1P061FJ                                                                                                    | ►D                | А  | Standard                   |                   | PWM                         | 8.9                       | 26                           | 650      | 65                           | Auto Restart                        | Yes        | -                          | -40                       | 85                        | SOP-J8                                   | 在庫確認         |
|                                         | BM1P062FJ                                                                                                    | ►D                | Я  | Standard                   |                   | РШМ                         | 8.9                       | 26                           | 650      | 65                           | Latch                               | Yes        |                            | -40                       | 85                        | SOP-18                                   | 在曲韓認         |
|                                         | BM1P101FJ                                                                                                    | ►D                | А  | Standard                   |                   | PWM                         | 8.9                       | 26                           | 650      | 100                          | Auto Restart                        | Yes        |                            | -40                       | 85                        | SOP-J8                                   | 在庫達器         |
|                                         | BM1P102F3                                                                                                    | ►D                | 거  | Standard                   |                   | PWM                         | 8.9                       | 26                           | 650      | 100                          | Latch                               | Yes        | -                          | -10                       | 85                        | SOP-J8                                   | 在庫輕影         |
|                                         | BM2P011                                                                                                    | ►D                | А  | Standard                   | Integrated        | PWM                         | 8.9                       | 26                           | 650      | 65                           | Latch                               | Yes        | 1.4                        | -40                       | 105                       | DIP7                                     | 在标语题         |
|                                         | BM22012                                                                                                    | ►D                | 7  | Standard                   | Integrated        | DWM                         | 9.9                       | 26                           | 650      | 65                           | Auto Restart                        | Yos        | 1.4                        | -40                       | 105                       | 0107                                     | TT- 10-10-10 |
| 1 A 1 A 1 A 1 A 1 A 1 A 1 A 1 A 1 A 1 A | RULLEAL                                                                                                    |                   |    |                            | Integrates        |                             | 015                       |                              |          |                              | Auto Restart                        | 145        |                            | 10                        | 105                       | 0107                                     | 住岸理影         |
| U                                       | BM2P013                                                                                                    | ►D                | А  | Standard                   | Integrated        | PWM                         | 8.9                       | 26                           | 630      | 65                           | Latch                               |            | 1.4                        | -40                       | 105                       | DIP7                                     | 在岸韓認         |

# ③ パラメータ欄の値を受け継いだポップアップが表示され、Design ボタンを押すとツールが起動します。

| AC/DCコンバータ<br>ROMWoACCC電源間には多効能化さればを表現、転気体等の消費力を構成、POWER MOSを完成した小型賞品もラインナップしました。ま<br>たきまな得望回路となノイズを描きた覚しています。<br>AC/DCコンバータに<br>サポートページ<br>パンの改革が設计的だ多数用量や1<br>ドキュメント                                                                                                    |              |                            |                        |                             |                           |                              |            |                        |                                     |        |                                  |                           |                           |                                          |         |
|----------------------------------------------------------------------------------------------------|--------------|----------------------------|------------------------|-----------------------------|---------------------------|------------------------------|------------|------------------------|-------------------------------------|--------|----------------------------------|---------------------------|---------------------------|------------------------------------------|---------|
| ROHM AC                                                                                                    | C/DC         |                            |                        |                             |                           |                              | Parameters |                        |                                     |        |                                  |                           |                           |                                          |         |
| ROHM AC/DC Designerで簡単に回路設計をサポート! Parametersの条件から製品を使用し、機径名力模にあるDボタ         Min         Max           ンをクリックすることにより、リファレンス同路の環出、トランスセ集の設計を自動的に行います。         V <sub>2</sub> N         85         V         V <sub>2N</sub> 264         V         V <sub>00T</sub> 5         V         Iour         1         A                  |              |                            |                        |                             |                           |                              |            |                        |                                     |        |                                  |                           |                           |                                          |         |
| Reset     Search       User Manual     Neczaumer     Reset carduly before clicking the "Agree Disclimer & Show Graph" butten below. By clicking Agree Disclimer & Show Graph" put are agreeing to be bound by the terms and conditioned this disclimer.       製品を弦振する     マ (マメールを定る)     (マ クッンロード)       (日本の上の)     (日本の上の) |              |                            |                        |                             |                           |                              |            |                        |                                     |        |                                  |                           |                           |                                          |         |
| 列の力太タマイ。                                                                                                    | λ            | グレード                       | PET                    |                             | Vin1 (Min.)[¥]            | Vin1 (Mdx.)<br>[V]           | 和勤回路 [V]   | SW周波数<br>[KHz]         | VLL OVP                             | BR PIN | On Resistor<br>(MOSFET)[0]       | 動作溫度<br>範囲 (Min.)<br>[°C] | 動作溫度<br>範囲 (Max.)<br>[°C] | パッナ ジ                                    | ネット商社在庫 |
| 全製品 :<br>該当製品:<br>条件をリセット                                                                                                    | 45<br>8      | ☐ Industrial<br>☐ Standard | □-<br>✔ Integrated     | □ PFC + QR<br>□ PWM<br>□ QR | 8.0<br>8.5<br>8.9<br>15.0 | 24.0<br>25.0<br>26.0<br>27.5 | 650.0      | 65.0<br>100.0<br>120.0 | Auto Restar<br>Auto Restar<br>Latch |        | □ 1.4<br>□ 2.4<br>□ 4.0<br>□ 8.5 |                           | 0 85.0<br>105.0           | DIP7<br>SOP-J8<br>SOP24<br>SOP8<br>SSOP6 |         |
| 違いを比較する                                                                                                    | •            | •                          | •                      |                             | •                         | •                            | •          | A V                    | • •                                 | • •    |                                  |                           | •                         | •                                        |         |
| BM2P012                                                                                                    | ►D 🗒         | Standard                   | Integrated             | PWM                         | 8.9                       | 26                           | 650        | 65                     | Auto Restart                        | Yes    | 1.4                              | -40                       | 105                       | DIP7                                     | 在東緯器    |
| BM2P014                                                                                                    | ► <b>D</b> 🔁 | ROHM AC/                   | DC Designe             | r                           |                           | 26                           | 650        | 65                     | Auto Restart                        |        | 1.4                              | -40                       | 105                       | DIP7                                     | 在曲確認    |
| BM2P032                                                                                                    | ►D<          | このツールでは                    | ROHM電源ICを用<br>にたポオスフトが | いたAC/DCコンパ                  | -                         | 26                           | 650        | 65                     | Auto Restart                        | Yes    | 2.4                              | -40                       | 105                       | DIP7                                     | 在由韓語    |
| BM2P034                                                                                                    | ►D 🖪         | ツいax6Tを間単                  | 101117% 7 SCC/J        | . CS & 9                    |                           | 26                           | 650        | 65                     | Auto Restart                        |        | 2.4                              | -40                       | 105                       | D1P7                                     | 在申韓認    |
| BM2P052                                                                                                    | ►D 78        | Input 85                   | - 264 V                | Design                      |                           | 26                           | 630        | 65                     | Auto Restart                        | Yes    | 4                                | -40                       | 103                       | DIP7                                     | お問い合わせ  |
| BM2P054                                                                                                    | ►D 🗄         | Output 5                   | V 1 A                  | (Agree Disclaimer)          |                           | 26                           | 650        | 65                     | Auto Restart                        | -      | 4                                | -40                       | 105                       | DIP7                                     | お問い合わせ  |
| BM2P092                                                                                                    | ►D 🖪         |                            |                        | Discialmer                  |                           | 26                           | 650        | 65                     | Auto Restart                        | Yes    | 0.5                              | -40                       | 105                       | DIP7                                     | お問い合わせ  |
| BM2P094                                                                                                    | ►D 18        | Standard                   | Integrated             | PWM                         | 8.9                       | 26                           | 650        | 65                     | Auto Restart                        | -      | 8.5                              | -40                       | 105                       | DIP7                                     | お問い合わせ  |

# 3. 使用方法

3.1 ROHM AC/DC Designer 起動

デザインボタンをクリックするとブラウザが立ち上がり"Calculation Running"画面に移ります。

3.2 出力初期画面

計算が完了すると、初めにリファレンス回路を表示します。

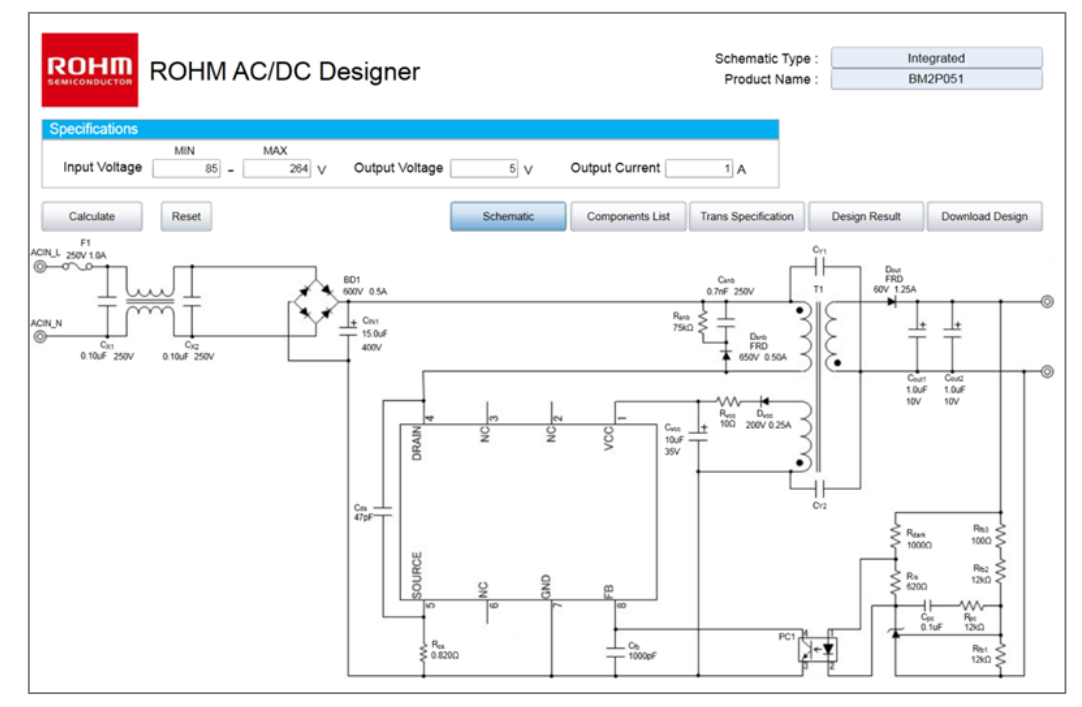

# 3.3 表示画面切り替え

タブボタンをクリックすると表示画面が切り替わります。

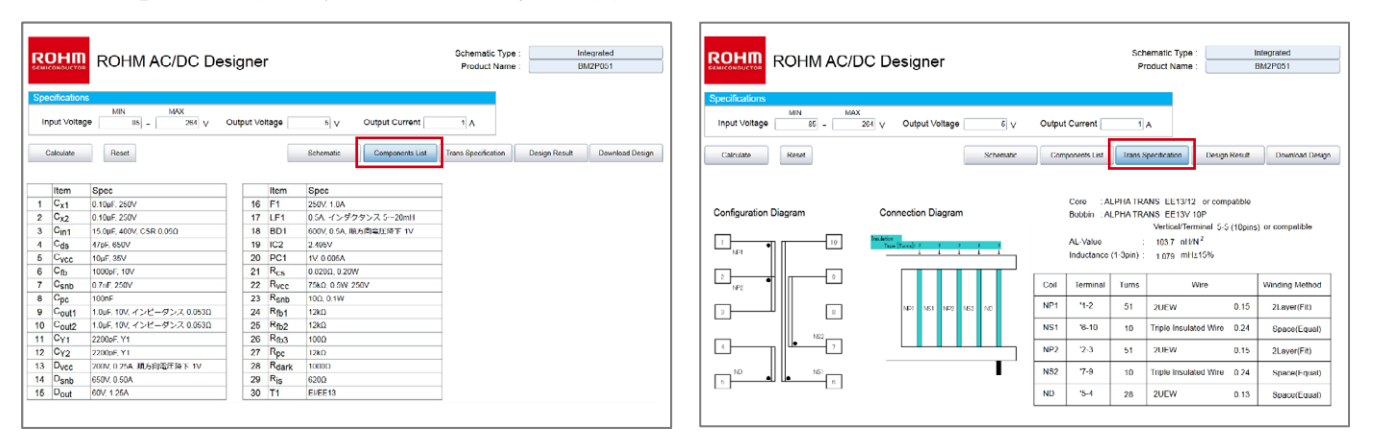

## 3.4 再計算

"Design Result"では詳細な条件を変更することができます。変更された値は、表示色が青色に変わります。 値を変更した後、"Calculate"ボタンを押下すると、変更された条件で再計算を行います。また、Input Voltage, Output Voltage, Output Current については "Design Result" に移らなくても、画面上の Specifications から変更できます。

|                                                                                   | ROHM AC/DC Designer Schematic Type : Controller<br>Product Name : BM2P101 |             |       |             |                      |                        |       |       |  |                     |                 |                  |           |                   |
|-----------------------------------------------------------------------------------|---------------------------------------------------------------------------|-------------|-------|-------------|----------------------|------------------------|-------|-------|--|---------------------|-----------------|------------------|-----------|-------------------|
| Specifications                                                                    | Specifications                                                            |             |       |             |                      |                        |       |       |  |                     |                 |                  |           |                   |
| Input Voltage 85 - 264 V Output Voltage 5 V Output Current 1 A                    |                                                                           |             |       |             |                      |                        |       |       |  |                     |                 |                  |           |                   |
| Calculate Reset Components List Trans Specification Design Result Download Design |                                                                           |             |       |             |                      |                        |       |       |  |                     |                 |                  |           |                   |
| Power Supply Specification Trans Specification                                    |                                                                           |             |       |             |                      |                        |       |       |  |                     |                 |                  |           |                   |
| Summary                                                                           | Symbol                                                                    | Value       | Units |             | Summary              | Symbol                 | Value | Units |  | Summa               | ary             | Symbol           | Value     | Units             |
| Typical AC Input Voltage                                                          | V IN_TYP                                                                  | 240         | Vac   | BR pin UV   | O Detection Vlotage1 | V BR1                  | 0.5   | V     |  | Core Name           |                 |                  | EI/EE13   |                   |
| Min AC Input Voltage                                                              | VIN_MIN                                                                   | 85          | Vac   | BR pinUVL   | O Detection Vlotage2 | V BR2                  | 0.35  | v     |  | Core Size           |                 |                  | EE13/12   |                   |
| Max AC Input Voltage                                                              | V IN_MAX                                                                  | 264         | Vac   | Internal Re | ference Voltage      | V REF_int              | 4     | V     |  | Bobbin Name         |                 |                  | EE13V 10P |                   |
| Power Supply Frequency                                                            | f in                                                                      | 50          | Hz    | FB pin Pul  | -up Registance       | R FB_int               | 30000 | Ω     |  | Inductance          |                 | LP               | 0.713     | mH                |
| Output Voltage                                                                    | Vout                                                                      | 5           | v     | Max Starti  | ng Current           | I <sub>Start_MAX</sub> | 0.006 | A     |  | Primary Side Res    | istance         | RP               | 2.115     | Ω                 |
| Output Current                                                                    | I оит                                                                     | 1           | А     | Overcurren  | nt Detection Voltage | Vcs                    | 0.4   | V     |  | Secondary Side F    | Resistance      | Rs               | 0.057     | Ω                 |
| Output Voltage Accuracy                                                           | VOUT_TACC                                                                 | 5           | %     | Max Vcc C   | VP Voltage           | VOVP_MAX               | 29    | V     |  | AL_Value            |                 |                  | 137.6     | nH/T <sup>2</sup> |
| Output Voltage Ripple                                                             | V ripple                                                                  | 0.2         | ∨р-р  | Max Outp    | ut High Voltage      | VOUTH_MAX              | 14.5  | V     |  | Primary Side Leak   | age Inductance  | LIK              | 0.036     | mH                |
| Switcing Frequency                                                                | fsw                                                                       | 100         | kHz   | Max Switc   | ning Frequency       | fsw_max                | 70000 | Hz    |  | Primary Side Pea    | k Current       | I PPK            | 0.478     | A                 |
| Vcc OVP                                                                           |                                                                           | AutoRestart |       |             |                      |                        |       |       |  | Secondary Side F    | Peak Current    | I <sub>SPK</sub> | 4.545     | A                 |
| Voltage Margin                                                                    | V Margin                                                                  | 70          | %     |             |                      |                        |       |       |  | ON Duty             |                 | Duty             | 0.45      |                   |
| Current Margin                                                                    | Margin                                                                    | 50          | %     |             |                      |                        |       |       |  | Croe Effective Cros | ss Section Area | Ae               | 17.1      | mm²               |
| Min CTR                                                                           | CTRMIN                                                                    | 50          | %     |             |                      |                        |       |       |  | Max Magnetic Flu    | x Density       | Bm               | 0.25      | Т                 |
| Light Load Efficiency                                                             | η                                                                         | 80          | %     |             |                      |                        |       |       |  | Current Density     |                 |                  | 6         | A/mf              |
| Peak Efficiency                                                                   | η <sub>PK</sub>                                                           | 85          | %     |             |                      |                        |       |       |  | Bobbin Width        |                 |                  | 7.3       | mm                |
| Brownout                                                                          |                                                                           | Yes         |       |             |                      |                        |       |       |  | Bobbin Thickness    |                 |                  | 2.5       | mm                |
| Starting Voltage                                                                  | V start                                                                   | 75          | Vac   |             |                      |                        |       |       |  |                     |                 |                  |           |                   |
| Brownout Circuit Current                                                          | IBR                                                                       | 2.5E-05     | А     |             |                      |                        |       |       |  |                     |                 |                  |           |                   |

#### 3.5 設計失敗

入力された値によっては、設計を失敗することがあります。その場合は、"Design Result"に移行し、"Design failure"と表示されます。入力条件を変更し再計算を行ってください。

|                                               | OHM                                                                                                    | AC/D        | СD    | e | signer                         |             |           |       |  | Schematic Type : Product Name :   | Contro<br>BM2P   | oller<br>101 |                   |
|-----------------------------------------------|----------------------------------------------------------------------------------------------------|-------------|-------|---|--------------------------------|-------------|-----------|-------|--|-----------------------------------|------------------|--------------|-------------------|
| Specifications                                |                                                                                                    |             |       |   | Exceeded the n                 | naximum out | r is 20 w |       |  |                                   |                  |              |                   |
| Input Voltage                                 | Input Voltage 86 - 264 v Output Voltage 30 v Output Current 1 A                                                           |             |       |   |                                |             |           |       |  |                                   |                  |              |                   |
| Calculate                                     | Calculate         Reset         Components List         Trans Specification         Design Result         Download Design |             |       |   |                                |             |           |       |  |                                   | sign             |              |                   |
| 2wer Supply Specification Trans Specification |                                                                                                    |             |       |   |                                |             |           |       |  |                                   |                  |              |                   |
| Summary                                       | Symbol                                                                                                    | Value       | Units |   | Summary                        | Symbol      | Value     | Units |  | Summary                           | Symbol           | Value        | Units             |
| Typical AC Input Voltage                      | V IN_TYP                                                                                                    | 240         | Vac   |   | BR pin UVLO Detection Vlotage1 | V BR1       | 1         | v     |  | Core Name                         |                  | EI/EE22      |                   |
| Min AC Input Voltage                          | VIN_MIN                                                                                                    | 85          | Vac   |   | BR pinUVLO Detection Vlotage2  | V BR2       | 0.7       | v     |  | Core Size                         |                  | EE13/12      |                   |
| Max AC Input Voltage                          | V IN_MAX                                                                                                    | 264         | Vac   |   | Internal Reference Voltage     | V REF_int   | 4         | v     |  | Bobbin Name                       |                  | EE13V 10P    |                   |
| Power Supply Frequency                        | f <sub>IN</sub>                                                                                                    | 50          | Hz    |   | FB pin Pull-up Registance      | R FB_int    | 30000     | Ω     |  | Inductance                        | LP               | 0.713        | mΗ                |
| Output Voltage                                | Vout                                                                                                    | 30          | V     |   | Max Starting Current           | I Start_MAX | 0.006     | А     |  | Primary Side Resistance           | RP               | 0.244        | Ω                 |
| Output Current                                | I оит                                                                                                    | 1           | A     |   | Overcurrent Detection Voltage  | Vcs         | 0.4       | v     |  | Secondary Side Resistance         | Rs               | 0.124        | Ω                 |
| Output Voltage Accuracy                       | VOUT_TACC                                                                                                    | 5           | %     |   | Max Vcc OVP Voltage            | VOVP_MAX    | 29        | V     |  | AL_Value                          |                  | 137.6        | nH/T <sup>2</sup> |
| Output Voltage Ripple                         | V ripple                                                                                                    | 0.2         | ∨р-р  |   | Max Output High Voltage        | VOUTH_MAX   | 14.5      | V     |  | Primary Side Leakage Inductance   | L <sub>IK</sub>  | 0.036        | mΗ                |
| Switcing Frequency                            | fsw                                                                                                    | 100         | kHz   |   | Max Switching Frequency        | fsw_max     | 70000     | Hz    |  | Primary Side Peak Current         | I <sub>PPK</sub> | 2.545        | А                 |
| Vcc OVP                                       |                                                                                                    | AutoRestart |       |   |                                |             |           |       |  | Secondary Side Peak Current       | I <sub>SPK</sub> | 4.545        | А                 |
| Voltage Margin                                | V Margin                                                                                                    | 70          | %     |   |                                |             |           |       |  | ON Duty                           | Duty             | 0.45         |                   |
| Current Margin                                | Margin                                                                                                    | 50          | %     |   |                                |             |           |       |  | Croe Effective Cross Section Area | Ae               | 37           | mm                |
| Min CTR                                       | CTRMIN                                                                                                    | 50          | %     |   |                                |             |           |       |  | Max Magnetic Flux Density         | Bm               | 0.25         | Т                 |
| Light Load Efficiency                         | η                                                                                                    | 80          | %     |   |                                |             |           |       |  | Current Density                   |                  | 6            | A/mf              |
| Peak Efficiency                               | η <sub>PK</sub>                                                                                                    | 85          | %     |   |                                |             |           |       |  | Bobbin Width                      |                  | 8.3          | mm                |
| Brownout                                      |                                                                                                    | Yes         |       |   |                                |             |           |       |  | Bobbin Thickness                  |                  | 4            | mm                |
| Starting Voltage                              | V <sub>start</sub>                                                                                                    | 75          | Vac   |   |                                |             |           |       |  |                                   |                  |              |                   |
| Brownout Circuit Current                      | I <sub>BR</sub>                                                                                                    | 2.5E-05     | A     |   |                                |             |           |       |  |                                   |                  |              |                   |

## 3.6 リセット

リセットボタンをクリックすると、初めに ROHM AC/DC Designer が起動したときの条件にリセットされます。

| ROHM<br>SEMICONDUCTOR                          |                                                                                             |             |       |                    |                |                      |       |       |  |                      |              | Integ<br>BM2 | prated<br>P051 |                   |
|------------------------------------------------|---------------------------------------------------------------------------------------------|-------------|-------|--------------------|----------------|----------------------|-------|-------|--|----------------------|--------------|--------------|----------------|-------------------|
| Specifications                                 | MIN                                                                                         | MAX         | ,     |                    |                |                      |       |       |  |                      |              |              |                |                   |
| Input Voltage                                  | Input Voltage 85 - 264 V Output Voltage 5 V Output Current 1 A                              |             |       |                    |                |                      |       |       |  |                      |              |              |                |                   |
| Calculate                                      | Calculate Reset Schematic Components List Trans Specification Design Result Download Design |             |       |                    |                |                      |       |       |  |                      |              |              |                |                   |
| Power Supply Specification Trans Specification |                                                                                             |             |       |                    |                |                      |       |       |  |                      |              |              |                |                   |
| Summary                                        | Symbol                                                                                      | Value       | Units | Summa              | ary            | Symbol               | Value | Units |  | Summar               | /            | Symbol       | Value          | Units             |
| Typical AC Input Voltage                       | V IN_TYP                                                                                    | 240         | Vac   | BR pin UVLO Dete   | ction Vlotage1 | V BR1                | 0.5   | V     |  | Core Name            |              |              | EI/EE13        |                   |
| Min AC Input Voltage                           | V <sub>IN_MIN</sub>                                                                         | 85          | Vac   | BR pinUVLO Deter   | tion Vlotage2  | V BR2                | 0.35  | V     |  | Core Size            |              |              | EE13/12        |                   |
| Max AC Input Voltage                           | V <sub>IN_MAX</sub>                                                                         | 264         | Vac   | Internal Reference | Voltage        | V <sub>REF_int</sub> | 4     | V     |  | Bobbin Name          |              |              | EE13V 10P      |                   |
| Power Supply Frequency                         | f <sub>IN</sub>                                                                             | 50          | Hz    | FB pin Pull-up Reg | istance        | R FB_int             | 30000 | Ω     |  | Inductance           |              | LP           | 1.079          | mH                |
| Output Voltage                                 | Vout                                                                                        | 5           | V     | Max Starting Curre | ent            | I Start_MAX          | 0.006 | А     |  | Primary Side Resis   | tance        | RP           | 2.909          | Ω                 |
| Output Current                                 | l out                                                                                       | 1           | А     | Overcurrent Detec  | tion Voltage   | Vcs                  | 0.4   | V     |  | Secondary Side Re    | sistance     | Rs           | 0.072          | Ω                 |
| Output Voltage Accuracy                        | VOUT_TACC                                                                                   | 5           | %     | Max Vcc OVP Volt   | age            | VOVP_MAX             | 29    | V     |  | AL_Value             |              | VoutTacc     | 103.7          | nH/T <sup>2</sup> |
| Output Voltage Ripple                          | Vripple                                                                                     | 0.2         | Vp-p  | Max Output High    | Voltage        | VOUTH_MAX            | 14.5  | V     |  | Primary Side Leakag  | e Inductance | Lik          | 0.054          | mH                |
| Switcing Frequency                             | fsw                                                                                         | 65000       | Hz    | Max Switching Fre  | quency         | f <sub>sw_max</sub>  | 70000 | Hz    |  | Primary Side Peak    | Current      | I PPK        | 0.486          | А                 |
| Vcc OVP                                        |                                                                                             | AutoRestart |       |                    |                |                      |       |       |  | Secondary Side Pe    | ak Current   | I SPK        | 4.545          | Α                 |
| Voltage Margin                                 | V Margin                                                                                    | 70          | %     |                    |                |                      |       |       |  | ON Duty              |              | Duty         | 0.45           |                   |
| Current Margin                                 | Margin                                                                                      | 50          | %     |                    |                |                      |       |       |  | Croe Effective Cross | Section Area | Ae           | 17.1           | mm²               |
| Min CTR                                        | CTR MIN                                                                                     | 50          | %     |                    |                |                      |       |       |  | Max Magnetic Flux    | Density      | Bm           | 0.25           | Т                 |
| Light Load Efficiency                          | η                                                                                           | 80          | %     |                    |                |                      |       |       |  | Current Density      |              |              | 6              | A/mf              |
| Peak Efficiency                                | η <sub>PK</sub>                                                                             | 85          | %     |                    |                |                      |       |       |  | Bobbin Width         |              |              | 7.3            | mm                |
| Brownout                                       |                                                                                             | No          |       |                    |                |                      |       |       |  | Bobbin Thickness     |              |              | 2.5            | mm                |

#### 3.7 設計資料ダウンロード

"Download Design"タブをクリックすると出力結果の PDF ファイル作成の動作に移ります。動作が完了すると、PDF 名が表示され Download ボタンをクリックすることで、PDF ファイルがダウンロードできます。

| SEMICONDUCTOR                                                                                                    | ROHM AC/DC D                                                                  | esigner                                                         |                |                                                          | Schematic Type<br>Product Name          | E                                                                                                    | ntegrated<br>3M2P051                                                                                                    |
|----------------------------------------------------------------------------------------------------|-------------------------------------------------------------------------------|-----------------------------------------------------------------|----------------|----------------------------------------------------------|-----------------------------------------|----------------------------------------------------------------------------------------------------|----------------------------------------------------------------------------------------------------|
| Specifications                                                                                                    |                                                                               |                                                                 |                |                                                          |                                         |                                                                                                    |                                                                                                    |
| Input Voltage                                                                                                    | MIN MAX<br>85 - 284 V                                                         | Output Voltage                                                  | 5 V            | Output Current                                           | 1] A                                    |                                                                                                    |                                                                                                    |
| Calculate                                                                                                    | Reset                                                                         |                                                                 | Schematic      | Components List                                          | Trans Specification                     | Design Result                                                                                                    | Download Design                                                                                                    |
|                                                                                                    |                                                                               |                                                                 |                |                                                          |                                         |                                                                                                    |                                                                                                    |
|                                                                                                    |                                                                               |                                                                 |                |                                                          |                                         |                                                                                                    |                                                                                                    |
|                                                                                                    |                                                                               | BM                                                              | 2P051_5_1_1512 | 25 pdf                                                   |                                         |                                                                                                    |                                                                                                    |
|                                                                                                    |                                                                               |                                                                 | Download       |                                                          |                                         |                                                                                                    |                                                                                                    |
|                                                                                                    |                                                                               |                                                                 |                |                                                          |                                         |                                                                                                    |                                                                                                    |
|                                                                                                    |                                                                               |                                                                 |                |                                                          |                                         |                                                                                                    |                                                                                                    |
|                                                                                                    |                                                                               |                                                                 |                |                                                          |                                         |                                                                                                    |                                                                                                    |
|                                                                                                    |                                                                               | _                                                               |                | BM1P061FJ                                                |                                         |                                                                                                    | ROHM AC/DC Desig                                                                                                    |
|                                                                                                    | ROH                                                                           | IM AC/DC Desigr                                                 | her            | 2 Component                                              | ha Liat                                 |                                                                                                    |                                                                                                    |
|                                                                                                    |                                                                               |                                                                 |                | 3. Componen                                              | 280 v N2 10.0mm 9                       |                                                                                                    | 31.8ac 10 0 9.1 W                                                                                                    |
| Product Name                                                                                                    | BM1P061FJ                                                                     |                                                                 |                | 2-Cq 03 #<br>3-Cu 39 #                                   | 250 v 92 17. Oded 8<br>400 v 18. Oded 3 | 0 v 0.1 A                                                                                                    | 32. Rate 590 kD 8.1 w 250<br>33. Rate 52 kD                                                                                                    |
| Topology                                                                                                    | FlyBack                                                                       |                                                                 |                | 4.Cmi (0) uf<br>5.Cmi (000 (0)                           | 25 v 10.0 <sub>27</sub> (               | 90 V 9.4 A                                                                                                    | 34. Roa 32 k0<br>25. Roa 320 g                                                                                                    |
| Туре                                                                                                    | Controller                                                                    |                                                                 |                | 6.Cash 0.67 of                                           | 250 V 21. Let                           | 5 4 51020 00                                                                                                    | 36.8 <sub>at</sub> 1.8 0                                                                                                    |
|                                                                                                    |                                                                               |                                                                 |                | 8. Cast 560 ut                                           | 10 v 32+2 23.QL 3                       | 90 V 2 A                                                                                                    | 38.8.4 (2) 0                                                                                                    |
| Desian Result                                                                                                    |                                                                               |                                                                 |                | 9. C <sub>mill</sub> 560 ut<br>10. C <sub>20</sub> 47 at | 10 v law2 24.10 3<br>10 v 25.P0         | 495 v<br>v 0.005 n                                                                                                    | 39. Rung (p) kQ (950 x<br>40. Rung (p) kQ (350 x                                                                                                    |
| more Supply Specification                                                                                                    | IC Specification                                                              | Trans Specification                                             |                | 11. C <sub>21</sub> 2200 at                              | 25. Rg                                  | 0 9.25 =                                                                                                    | 45.8ac 20 40 10 V                                                                                                    |
| pical AC Diput Voltage 240 Viet<br>AC Diput Voltage 29 Viet                                                                                                    | BR pin UALO Detection Voltage1 0.5 V<br>BR pin UALO Detection Voltage2 0.35 V | Core Name EDELIP<br>Core Sare EE FELSE                          |                | 13.0 <sub>80</sub> 25 v                                  | 14 A 380 26.8gt 3                       | 0 0 0.15 m                                                                                                    | 43.8 <sub>9.9</sub> 3.5 M2 350 V                                                                                                    |
| x AC linput Volkage 264 Vice<br>mer Skaple Frequency 50 Hz                                                                                                    | Internal Reference Volkage 4 V<br>178 pm Pul-up Resistance 30000 Q            | Bullen Name EE 2114 2017<br>Industance 0.540                    |                | 14. D <sub>WE</sub> 300 V<br>15. Dwe 600 V               | 625 A 29.R <sub>03</sub>                | 56 0 0.25 =<br>82 0.1 =                                                                                                    | 44.71 (0.00.)                                                                                                    |
| Aput Voltage 5 V<br>Aput Carriert 1 A                                                                                                    | Has Starting Current 0.006 A<br>Over Current Detection Volkage 0.4 V          | Pemary Side Resistance 0.715<br>Secondary Side Resistance 0.020 | 8              |                                                          |                                         |                                                                                                    |                                                                                                    |
| Aput Volkape Accuracy 5.0 %<br>Aput Volkape Repie (0.20 Vp-0                                                                                                    | Max Vice OVP Volkage 29 V<br>p Max Output High Volkage 14.5 V                 | Aurora 20.0                                                     | 48(7           |                                                          |                                         |                                                                                                    |                                                                                                    |
| totes frequency 5 are<br>a OVP Autologist                                                                                                    | Hax Setubes Presency 2000 Hz                                                  | Penery Sele Peak Carrent 0.667                                  | <u>^</u>       |                                                          |                                         |                                                                                                    |                                                                                                    |
| Auge Margin PLD %                                                                                                    |                                                                               | Secondary Sele Peak Current 4,000<br>On Duty 0,400              |                | 4 Trans Spec                                             | ification                               |                                                                                                    |                                                                                                    |
| CTR SLO %                                                                                                    |                                                                               | Han Hagratic Flux Density 0.21                                  | Almi           |                                                          |                                         |                                                                                                    |                                                                                                    |
|                                                                                                    |                                                                               | Bullen Welch 5                                                  | n              | Configuration Diagr                                      | am Connection Diagram                   | Core Boldain                                                                                                    | ALPHA TRANS EESIVIA or compatible<br>ALPHA TRANS EESIVIA                                                                                                    |
| A Efformicy BS %                                                                                                    |                                                                               |                                                                 |                | ••••••                                                   | 12 New York 1                           | A_VAR                                                                                                    | Vertical/Tarminal 5-5 (20pm) or compatition or compatition of the second second |
| A Efficency 85 %<br>execut %<br>very Voltope 56.0 V<br>execut Orox Currett 6.000125 A                                                                                                    |                                                                               |                                                                 |                |                                                          | -0 111                                  | Induction                                                                                                    | ce(1-3pin) : 0.342 mit is 15%                                                                                                    |
| At Efformicy 85 %<br>interest %<br>interg Volksper 56.6 V<br>annot Orisk Current 6.000025 A                                                                                                    |                                                                               |                                                                 |                |                                                          |                                         |                                                                                                    |                                                                                                    |
| At Ellency 80 %<br>second 9%<br>recy Wallyr<br>second Orac Current 80,00025 Å<br>Schematic                                                                                                    |                                                                               |                                                                 |                |                                                          |                                         | Col Termin                                                                                                    | Turns Wire Wind                                                                                                    |
| A theory 0 %<br>ment 0 %<br>reg Shapp 64.4 V<br>send Cont Cont 8.0003 A<br>ichematic                                                                                                    |                                                                               | See Int.                                                        |                |                                                          |                                         | No 10 Col Termin<br>NP1 7-2<br>NS1 10-31<br>NP2 10-31                                                                                                    | Mill         Turns         Wive         Wind           26         23.8 W 0.24         Space(I           8         Triple Insulated Wire         0.45         Space(I           36         Data         0.45         Space(I                                                                                                    |
| A they a series were series where the series of the series of the series                                                                                                    |                                                                               |                                                                 |                |                                                          |                                         | Coll Termin<br>1971 1-2<br>1951 15-20<br>1972 2-3<br>1952 7-9                                                                                                    | Val         Turke         Wave         Wave         Wave           26         258/W 0.24         Spann(f)           26         258/W 0.24         Spann(f)           26         258/W 0.24         Spann(f)           26         258/W 0.24         Spann(f)           26         258/W 0.24         Spann(f)           26         258/W 0.24         Spann(f)                                                                                                    |
| Atthey By Sense that Cover Sector                                                                                                    |                                                                               |                                                                 |                |                                                          | 1 vi vi vi                              | 10 10 10 10 10 10 10 10 10 10 10 10 10 1                                                                                                    | Item         Other         Other           26         UEW 0.24         Space(I           28         ITeple Insulated Wire         0.45         Space(I           29         UEW 0.24         Space(I         Space(I           8         Triple Insulated Wire         0.45         Space(I           8         Triple Insulated Wire         0.45         Space(I           20         UEW 0.35         Space(I         Space(I                                                                                                    |
| A Thany 0 5<br>med med than 5<br>med that 5<br>Schematic                                                                                                    |                                                                               |                                                                 |                |                                                          | 10 VI VI VI                             | 62 10 10 10 10 10 10 10 10 10 10 10 10 10                                                                                                    | Item         0000         0000           26         XEW 0.24         Spare(I           1         8         Freide Imsändel Wee         0.45         Spare(I           26         JARW 0.24         Spare(I         Spare(I         Spare(I           27         JARW 0.24         Spare(I         Spare(I         Spare(I                                                                                                    |
| A thany in some set of the set of the set of                                                                                                    |                                                                               |                                                                 |                |                                                          |                                         | 62 70 Gol Termin<br>MP1 3-2<br>MS1 9-22<br>MP2 2-3<br>MQ2 7-9<br>MO 5-4                                                                                                    | 10         1000         3000         3000           30         32, 32, 400         50000 (ff         50000 (ff           8         10000 (ff         50000 (ff         50000 (ff           9         30, 400         50000 (ff         50000 (ff           30         32, 4000 (ff         50000 (ff         50000 (ff           23         28, 5000 (ff         50000 (ff         50000 (ff                                                                                                    |
| A than y in some of the second second                                                                                                    |                                                                               |                                                                 |                |                                                          |                                         | 64 [1600]<br>197 32<br>197 32<br>197                                                                           | Interim         three         three <ththree< th="">         three         three         <t< td=""></t<></ththree<>                                                                                                    |
| A they is a property of the property of the pr                                                                                                    |                                                                               |                                                                 | ũ              |                                                          |                                         | 64 Tem<br>19 To<br>19 To<br>10 To<br>10 To<br>1 | IFE         State         State         S                                                                                                    |
| Attenue<br>megatagiane<br>megatagiane<br>eschematice<br>Schematice                                                                                                    |                                                                               |                                                                 | -<br>-         |                                                          |                                         | 60 Tem 12<br>10 Tem 12<br>10 Tem 12                                                                                                    | 26         ASTR 0.5         Second           27         ASTR 0.5         Second           28         Page Image West 0.5         Second           28         Page Image Second         Second           29         ARM 0.5         Second           20         ARM 0.5         Second           21         PARM 0.5         Second           22         PARM 0.5         Second                                                                                                    |
| Attime<br>attime<br>attime |                                                                               |                                                                 | а<br>0         |                                                          |                                         | 0 0 1 1 1 1 1 1 1 1 1 1 1 1 1 1 1 1 1 1                                                                                                    | 20         20 W C 20 W           21         20 W C 20 W           21         20 W C 20 W           20         20 W C 20 W           20         20 W C 20 W           20         20 W C 20 W           21         20 W C 20 W           22         20 W C 20 W           23         20 W C 20 W                                                                                                    |
| Attime<br>method case<br>week back case<br>chematic                                                                                                    |                                                                               |                                                                 | a<br>a         |                                                          |                                         | 6 (a) 1 (mm)<br>(a) 1 (mm)<br>(b) 2 (mm)<br>(b) 2 (mm)<br>(c) 2 (mm)<br>(c)                                                                                                    | Xi         Xiiii (Xiiii (Xiiii))         Xiiii (Xiiii (Xiiii))           Xiiii (Xiiii (Xiiii))         Xiiii (Xiiii (Xiiii))         Xiiii (Xiiii (Xiiii))           Xiiii (Xiiii (Xiiii))         Xiiii (Xiiii)         Xiiii (Xiiii)           Xiiii (Xiiii)         Xiiii (Xiiii)         Xiiii (Xiiii)           Xiiii (Xiiii)         Xiiii (Xiiii)         Xiiii (Xiiii)           Xiiii (Xiiii)         Xiiii (Xiiii)         Xiiii (Xiiii)           Xiiii (Xiiii)         Xiiii (Xiiii)         Xiiii (Xiiii)           Xiiii (Xiiii)         Xiiii (Xiiii)         Xiiii (Xiiii)           Xiiii (Xiiii)         Xiiii (Xiiii)         Xiiiii (Xiiii)                                                                                                    |
| Ithrue a summary with the summary with the summary with t                                                                                                    |                                                                               |                                                                 | ,<br>0         |                                                          |                                         | 6 (a) 1 (ma)<br>10 (a) 1 (ma)<br>10 (b) 1 (ma)<br>10 (b) 1 (ma)<br>10 (ma)<br>10 (b) 1 (ma)<br>10 (b) 1 (ma)<br>10 (b) 1 (ma)<br>10 (b) 1 (ma)<br>10 (b) 1 (ma)<br>10 (b) 1 (ma)<br>10 (b) 1 (ma)<br>10 (b) 1 (ma)<br>10 (b) 1 (ma)<br>10 (b) 1 (ma)<br>10 (b) 1 (ma)<br>10 (b) 1 (ma)<br>10 (ma)<br>10 (                                                                                                    | Xi         Xi         Xi<                                                                                                    |

# 4. トラブルシューティング

ROHM AC/DC Designer 動作時にエラーが起こると、エラー画面が表示されます。 "Confirmation" ボタンをクリックすると、エラー画面を閉じることができます。

## エラー画面

| SEMICONDUCTOR  | ROHM AC/DC D                                 | esigner        |                     | Product Name :                  | BM2P032                                     |
|----------------|----------------------------------------------|----------------|---------------------|---------------------------------|---------------------------------------------|
| Specifications | MIN MAX<br>85 - 264 V<br>Status              | Output Voltage | 5 V Output Curre    | ent1 A                          |                                             |
| Calculate      | TROR                                         | 5              | chematic Components | List Trans Specification Design | Result Download Design                      |
| F1             | MessageViewer                                |                |                     | 0.1                             |                                             |
| 0.1µF 250V     |                                              |                |                     |                                 | case of<br>angle capacitor<br>t<br>uF<br>+Z |
|                | Confirmation<br>Red<br>1.8MQ<br>Red<br>1.8MQ |                | 4 EB CND            |                                 | Ras Re3<br>6200 1100<br>Reat 1200           |

## ■エラーリスト

| 種別      | メッセージ                                                   | エラー内容 / 解決方法                                                                       |
|---------|---------------------------------------------------------|------------------------------------------------------------------------------------|
| ERROR   | The channel for the simulation doesn't remain.          | ROHM AC/DC Designer のアクセス数が上限を超えています。 しばら<br>く時間を置いてから、再度アクセスしてください。               |
| ERROR   | Session close.<br>(Timeout happened between server PC.) | ー定時間、画面操作がされていない状態です。ブラウザ再読み込み、<br>もしくは再度アクセスしてください。                               |
| ERROR   | URL is incorrect                                        | ログイン情報が読み取れないため URL が間違っています。ログインし直してください。                                         |
| Warning | Setting has been changed.<br>Please run the simulation. | 設定値を変更後、"Simulate"を実行せずに"Download Design"を実行<br>した場合に表示されます。<br>シミュレーションを実行してください。 |

# 5. 免責事項について

ROHM AC/DC Designer をご使用になる前に、必ず免責事項をご確認ください。 免責事項については下記 URL より、ご覧いただくことができます。

http://rohmfs.rohm.com/jp/products/databook/disclimer/ic/tech info/disclaimer for lsiwebtool-j.pdf

# 6. 補足事項

■プロキシ環境でインターネットをご利用している場合 お使いのウェブブラウザで HTTP1.1 の設定を使用可能にして下さい。 Windows Internet Explorer の場合、メニューバーのツール、インターネットオプションの詳細設定タブより、 HTTP1.1 設定を全て使用可能にしてください。

# 免責事項

- 1. 本技術情報の使用には、ロームのウェブサイト利用規約が適用されます。
- 本技術情報は、ロームの製品を組込み、最終製品あるいはコンポーネントを開発するお客様を支援することが目 的です。本技術情報が提供するリファレンス回路、シミュレーション結果、部品表などは、あくまでも参考であ り、例示又は推奨するものではありません。 お客様の入出力仕様を満足すること、お客様のアプリケーションを満足すること、あるいは、お客様の実際に使 用する機器での動作することを保証するものではありません。 ロームは、本技術情報に起因する損害等について、その責任を負いません。 本技術情報の利用のためには、お客様の責任において、最終製品あるいはコンポーネントを設計し、実際の動作 状態及び適用環境で検証及びテストを実行し、情報の妥当性、適用可否を判断してください。
- 本技術情報は、現状有姿で提供されます。
   ロームは、明示的にせよ黙示的にせよ、有用性、機能、正確性、商品性、特定の目的への適合性等につきー切保 証しません。
- 本技術情報は、ローム及び他社のWEB公開資料あるいは仕様を使用して、作成されていますが、お客様がダウン ロードした時点で最新でないことがあります。
   ロームは、本技術情報に含まれるいかなる情報の最新性、正確性ならびに完全性についても保証しません。
- 本技術情報は、あくまでも参考例を示すものであり、これらに関する第三者の知的財産権及びその他の権利について権利侵害がないことを保証するものではありません。
   上記第三者の知的財産権侵害の責任、及び本技術情報の使用により発生するその他の責任に関し、ロームは一切その責任を負いません。
   ロームは、本技術情報について、ローム若しくは第三者が所有又は管理している知的財産権その他の権利の実施又は利用を、明示的にも黙示的にも、お客様に許諾するものではありません。
- 6. 本技術情報に掲載される製品は、データシートにおいて用途を特定したものを除き、一般的な電子機器(AV 機器、 OA 機器、通信機器、家電製品、アミューズメント機器等)への使用を意図して設計・製造されています。 従いまして、極めて高度な信頼性が要求され、その故障や誤動作が人の生命、身体への危険若しくは損害、又は その他の重大な損害の発生に関わるような機器又は装置(医療機器<sup>(Note 1)</sup>、輸送機器、交通機器、航空宇宙機器、 原子力制御装置、燃料制御、カーアクセサリを含む車載機器、各種安全装置等)(以下、特定用途)へのご使用を 検討される際は事前にローム営業窓口までご相談くださいますようお願い致します。 ロームの文書による事前の承諾を得ることなく、特定用途にロームの本技術情報に掲載されている製品、本技術 情報を使用したことによりお客様又は第三者に生じた損害等に関し、ロームは一切その責任を負いません。

| 日本      | USA     | EU         | 中国   |  |  |  |  |  |  |  |  |
|---------|---------|------------|------|--|--|--|--|--|--|--|--|
| CLASSI  |         | CLASS II b | 田 米石 |  |  |  |  |  |  |  |  |
| CLASSIV | ULASSII | CLASSI     | 単規   |  |  |  |  |  |  |  |  |

- 7. 電子部品を組み込んだシステムは、一定の確率で誤動作や故障が生じる場合があります。 お客様の製品、コンポーネント、アプリケーションにおいては、万が一、かかる誤動作や故障が生じた場合であっても、人の生命、身体、財産への危険又は損害が生じないように、お客様の責任においてフェールセーフ設計など安全対策をお願い致します。
- 8. 本技術情報に掲載される製品又は本情報を、大量破壊兵器の開発等の目的、軍事利用、あるいはその他軍事用途 目的で使用しないでください。
- 9. ロームは、事前予告なく、本技術情報に掲載される製品又は本情報に対する修正、改良、その他の変更を実施する権利、サービスの停止、終了を行う権利を有します。 お客様は、ローム製品の購入又は使用前に製品、技術情報の最新性、完全性を確認してください。